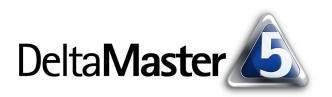

# DeltaMaster clicks!

### Liebe Datenanalysten,

der heute achtzigjährige Wissenschaftler und Erfinder Doug C. Engelbart gilt als ein wahrer Pionier auf dem Gebiet der Mensch-Maschine-Interaktion. In einem Interview mit der ZEIT erklärte er 1998, dass es ihm stets "… um die Erweiterung des menschlichen Intellekts ging. Wie Computer den Menschen helfen könnten, ihre Ideen zu formulieren, sie auszuarbeiten und anderen mitzuteilen. Wie wir mit Computerhilfe komplexes Wissen besser begreifen würden." Dreißig Jahre zuvor erfand er zu diesem Zweck ein Gerät, das heute aus keinem Büro mehr wegzudenken ist: die Computermaus. Sie machte Engelbart berühmt – aber nicht reich, denn sein 1970 erteiltes Patent verfiel noch vor Beginn der PC-Ära. Vielleicht war er seiner Zeit gar zu weit voraus.

Was Sie mit Maus und Tastatur in *DeltaMaster* tun können, um komplexes Wissen zu generieren und besser zu begreifen, möchten wir in diesen *DeltaMaster clicks!* thematisieren. Und wenn Sie so Ihre Finger analytisch an den Puls der Zeit legen, dann sollte sich auch der wirtschaftliche Erfolg einstellen.

Herzliche Grüße

Ihr Team von Bissantz & Company

## 03/2005

#### Termine

DeltaMaster@Work, der kostenlose Workshop zum Kennenlernen unserer Lösungen, findet das nächste Mal am 15. März 2005 bei uns in Nürnberg statt. Bitte melden Sie sich bei unserem Herrn Liepins an: liepins@bissantz.de

#### SparkMaker 1.0

Die aus *DeltaMaster* bekannten Sparklines können Sie mit unserem neuen Werkzeug *SparkMaker* jetzt auch direkt in Office-Anwendungen erstellen und in Ihre Word-, Excel- oder PowerPoint-Dokumente einfügen. Geben Sie einfach Ihre Zahlenreihe ein und *SparkMaker* erzeugt die passende Sparkline. Das Programm steht im Internet zum Download bereit. http://www.bissantz.de/sparklines

#### Archiv Frühere DeltaMaster clicks! finden Sie im Internet unter http://www.bissantz.de/clicks

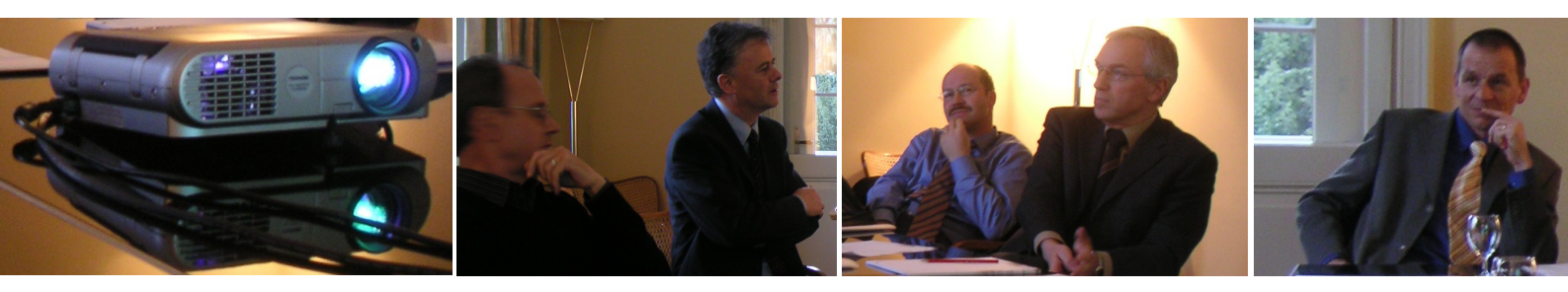

DeltaMaster@Work in der Schweiz Villa Boveri am 18.02.2005

Bissantz & Company GmbH 
Nordring 98 
90409 Nürnberg 
http://www.bissantz.de/
Tel. +49 911 935536 0 
Fax +49 911 935536 10 
service@bissantz.de

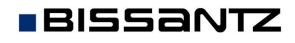

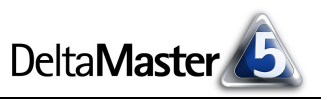

## Kniff des Monats Maus, Tastatur, Sonderzeichen und Symbole

*DeltaMaster* ist bekannt für seine intuitive Benutzerführung. Beispielsweise sind wichtige Funktionen nicht in rätselhaften Symbolen chiffriert (wie oft speichern Sie Ihre Daten denn wirklich auf eine Diskette?), sondern im Klartext beschriftet. Für einige Aufgaben bilden Maus und Tastatur ein besonders gutes Team. Außerdem zeigen wir, wie man Sonderzeichen eingibt, die nicht direkt auf der Tastatur zur Verfügung stehen.

## Mausaktionen und Tastenkombinationen

Immer wieder eine gute Empfehlung: Arbeiten Sie viel mit der rechten Maustaste! Darüber gelangen Sie regelmäßig an ein Kontextmenü, das Ihnen die gerade relevanten Befehle und Optionen anbietet. *DeltaMaster* differenziert recht fein, auf welches Objekt bzw. an welcher Stelle Sie geklickt haben, und stimmt Umfang und Inhalt des Kontextmenüs darauf ab. So ist es etwa in der Analysewertgrafik ein Unterschied, ob Sie auf die absoluten Werte, die normierten Prozentzahlen, die Grafik oder die Namen der Analysewerte klicken.

Meine Sicht

| Doppelklick        | Dimension umbenennen                                                                                                    | Dimension                             | Ausgewählte Elem   |  |  |  |  |  |  |  |  |
|--------------------|----------------------------------------------------------------------------------------------------|---------------------------------------|--------------------|--|--|--|--|--|--|--|--|
|                    |                                                                                                    | 🔁 Stoffgruppen                        | Alle Stoffgruppen  |  |  |  |  |  |  |  |  |
| ALT + Drag & Drop  | Dimensionen umsortieren                                                                                                    | 12, Kunden                            | Europa             |  |  |  |  |  |  |  |  |
|                    |                                                                                                    | 2 Perioden [Stoffgruppen]             | 2004_Q3_8          |  |  |  |  |  |  |  |  |
| ALT + Mausbewegung | Dimensions-Id anzeigen                                                                                                    | 2 Vertretergrappe                     | Alle Vertretergrup |  |  |  |  |  |  |  |  |
|                    | Wenn Sie in DeltaMaster                                                                                                    | 🖄 Produkte                            | Alle Produkte      |  |  |  |  |  |  |  |  |
|                    | mit der Abfragesprache MDX arbeiten, brauchen Sie für verschiedene<br>Zwecke die eindeutige Kennung einer Dimension. Diese wird |                                       |                    |  |  |  |  |  |  |  |  |
|                    |                                                                                                    |                                       |                    |  |  |  |  |  |  |  |  |
|                    | eingeblendet, wenn Sie bei gedrückter ALT-Taste den Mauszeiger über                                                             |                                       |                    |  |  |  |  |  |  |  |  |
|                    | den Dimensionsnamen bewegen. Und wenn Sie noch nicht mit MD                                                                     |                                       |                    |  |  |  |  |  |  |  |  |
|                    | arbeiten: In einer der nächs                                                                                                    | ten Ausgaben der <i>DeltaMaster</i> o | clicks! werden     |  |  |  |  |  |  |  |  |
|                    | wir eine kleine Einführung in                                                                                                   | n MDX geben.                          |                    |  |  |  |  |  |  |  |  |
|                    | _                                                                                                    |                                       |                    |  |  |  |  |  |  |  |  |

Mein Cockpit/Analysewertgrafik

| Doppelklick       | auf Prozentzahl (Normwerte): auf den jeweiligen Analysewert normieren |
|-------------------|-----------------------------------------------------------------------|
| ALT + Drag & Drop | Analysewertgrafik umsortieren                                         |
| ALT + Rechtsklick | auf Balken: Faktor (Vorzeichen) des Analysewerts umkehren             |

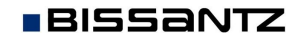

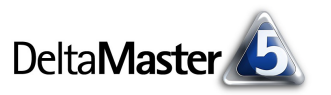

## Tastenkombinationen

Für die Arbeit mit *DeltaMaster* benötigen Sie die Tastatur vor allem, um Kommentare zu verfassen, Ihre Analysen redaktionell zu ergänzen, um Namen einzugeben und Ähnliches. Für die eigentliche Bedienung des Systems sind keine länglichen, schwer zu merkenden Tastenfolgen erforderlich. Nur drei Tastaturbefehle sind zu empfehlen:

- F2 Bearbeiten des ausgewählten Felds
   Um beispielsweise einen Analysewert umzubenennen, markieren Sie ihn im Analysewert-Browser und drücken auf die Funktionstaste F2.
- F9 Aktualisieren Die Funktionstaste F9 bereitet die Aktualisierung des Berichts vor. Dazu setzt *DeltaMaster* die zugrunde liegenden Daten zurück, sodass der Bericht beim nächsten Anzeigen neu berechnet wird.
- Strg+S Analysesitzung speichern oder Analysemodell speichern Cockpits, die noch in Arbeit und mit einem Sternchen \* gekennzeichnet sind, werden dabei nicht mitabgespeichert.

## Sonderzeichen und Symbole eingeben

Eine typische PC-Tastatur hat 102 Tasten oder mehr. Trotz dieser relativ großen Zahl ist bei weitem nicht jedem Zeichen, das wir in unseren Texten und Berichten gerne sehen, eine eigene Taste vergönnt.

Eine vollständige Übersicht über den Zeichenvorrat einer Schriftart gibt das Programm Zeichentabelle, das Bestandteil jeder Standard-Windows-Installation ist. Sie rufen es auf über das Windows-Start-Menü, Programme, Zubehör, Systemprogramme, Zeichentabelle.

Hier können Sie beliebige Zeichen auswählen, in die Zwischenablage kopieren und dann in *Delta-Master* einfügen (Tastenkombination: Strg+V). Besonders reichhaltig und gut lesbar am Bildschirm sind die Schriften Tahoma (Standard in *Delta-Master*), Verdana und Arial.

| D Z                                                                                    | eich | ent | ab: | elle         |     |     |   |   |   |   |   |   |   |   |   | 1 |   |   |   | _ |   |
|----------------------------------------------------------------------------------------|------|-----|-----|--------------|-----|-----|---|---|---|---|---|---|---|---|---|---|---|---|---|---|---|
| Schriftart: 🚺 Tahoma 💽 Hilfe                                                           |      |     |     |              |     |     |   |   |   |   |   |   |   |   |   |   |   |   |   |   |   |
|                                                                                        |      |     |     |              |     |     |   |   |   |   |   |   |   |   |   |   |   |   |   |   |   |
|                                                                                        | !    | "   | #   | \$           | %   | 8   |   | ( | ) | ж | + | 7 | - |   | / | 0 | 1 | 2 | 3 | 4 | - |
|                                                                                        | 5    | 6   | 7   | 8            | 9   | ••• | ; | < | = | Λ | ? | 0 | A | В | С | D | Ш | F | G | Н |   |
|                                                                                        | Ι    | J   | К   | L            | М   | Ν   | 0 | Ρ | Q | R | S | Т | U | ٧ | W | Х | Y | Ζ | [ | Ι |   |
|                                                                                        | ]    | ^   | _   | <sup>*</sup> | а   | b   | С | d | е | f | g | h | i | j | k | F |   | - | - | ρ |   |
|                                                                                        | q    | r   | s   | t            | u   | ٧   | w | х | γ | Ζ | { |   | } | ~ |   | i |   | £ |   | ¥ |   |
|                                                                                        | -    | §   |     | ©            | а   | «   | ٦ | - | ® | - | 0 | ± | 2 | з | , | μ |   |   |   | h |   |
|                                                                                        | 0    | >>  | 1/4 | 1/2          | 3/4 | ζ   | À | Á | Â | Ã | Ä | Å | Æ | Ç | È | É | Ê | Ë | Ì | Í |   |
|                                                                                        | Î    | Ï   | Ð   | Ñ            | Ò   | Ó   | Ô | Õ | Ö | × | ø | Ù | Ú | Û | Ü | Ý | Þ | ß | à | á |   |
|                                                                                        | â    | ã   | ä   | å            | æ   | ç   | è | é | ê | ë | ì | í | î | ï | ð | ñ | ò | ó | ô | õ |   |
|                                                                                        | ö    | ÷   | ø   | ù            | ú   | û   | ü | Ý | þ | Ÿ | Ā | ā | Ă | ă | Ą | ą | Ć | ć | Ĉ | ĉ | • |
| Zeichenauswahl: £                                                                      |      |     |     |              |     |     |   |   |   |   |   |   |   |   |   |   |   |   |   |   |   |
| Erweiterte Ansicht           U+00A3: Pfund-Zeichen         Tastenkombination: Alt+0163 |      |     |     |              |     |     |   |   |   |   |   |   |   |   |   |   |   |   |   |   |   |

Viele Zeichen lassen sich jedoch auch ohne Kopieren und Einfügen aus einem externen Programm produzieren. Dazu dient der ihnen zugeordnete Unicode.

Um Zeichen über ihren numerischen Code einzugeben,

1. drücken Sie die ALT-Taste und halten Sie sie gedrückt,

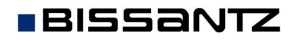

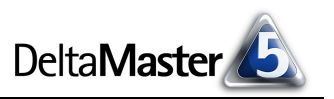

- 2. geben Sie den drei- bzw. vierstelligen Code (mitsamt den eventuell führenden Nullen) auf der Zehnertastatur ein und
- 3. lassen Sie die ALT-Taste wieder los.

Beachten Sie bitte, dass die Zifferneingabe für den Zehnerblock aktiviert sein muss, meist zu erkennen an dem leuchtenden "Num Lock" auf Ihrer Tastatur. Laptops sind nicht mit einer separaten Zehnertastatur ausgerüstet. Stattdessen haben sie üblicherweise eine "Fn" genannte Taste, mit der unter anderem die Zifferneingabe wie in einem Zehnerblock nachgebildet wird. In der rechten unteren Ecke der *Zeichentabelle* wird gegebenenfalls der Code des Zeichens angezeigt, falls es in Kombination mit der ALT-Taste eingegeben werden kann.

Die folgende Tabelle zeigt einige Sonderzeichen, die Kunden oft in *DeltaMaster*-Berichten und -Kommentaren verwenden.

| Zeichen                         | in Tahoma | ALT + [Code]           |
|---------------------------------|-----------|------------------------|
| Durchschnitt (groß)             | Ø         | 0216                   |
| Durchschnitt (klein)            | ø         | 0248                   |
| Promille                        | ‰         | 0137                   |
| Plus/minus                      | ±         | 0177                   |
| Tilde ("ungefähr")              | ~         | 126                    |
| Division                        | ÷         | 0247                   |
| Mü                              | μ         | 0181                   |
| Aufzählungszeichen              | •         | 0149                   |
| Anführungszeichen unten/oben    | "…"       | 0132 <i>bzw</i> . 0148 |
| Anführungszeichen spitz         | « »       | 174 bzw. 175           |
| Hoch zwei, z. B. m <sup>2</sup> | 2         | 0178                   |
| Hoch drei, z. B. m <sup>3</sup> | 3         | 0179                   |
| Ein viertel                     | 1⁄4       | 0188                   |
| Ein halb                        | 1/2       | 0189                   |
| Drei viertel                    | 3⁄4       | 0190                   |
| Yen                             | ¥         | 0165                   |
| Engl. Pfund                     | £         | 0163                   |
| Cent                            | ¢         | 0162                   |
| Copyright                       | ©         | 0169                   |
| Registrierte Marke              | R         | 0174                   |
| Warenzeichen                    | тм        | 0153                   |

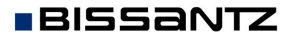